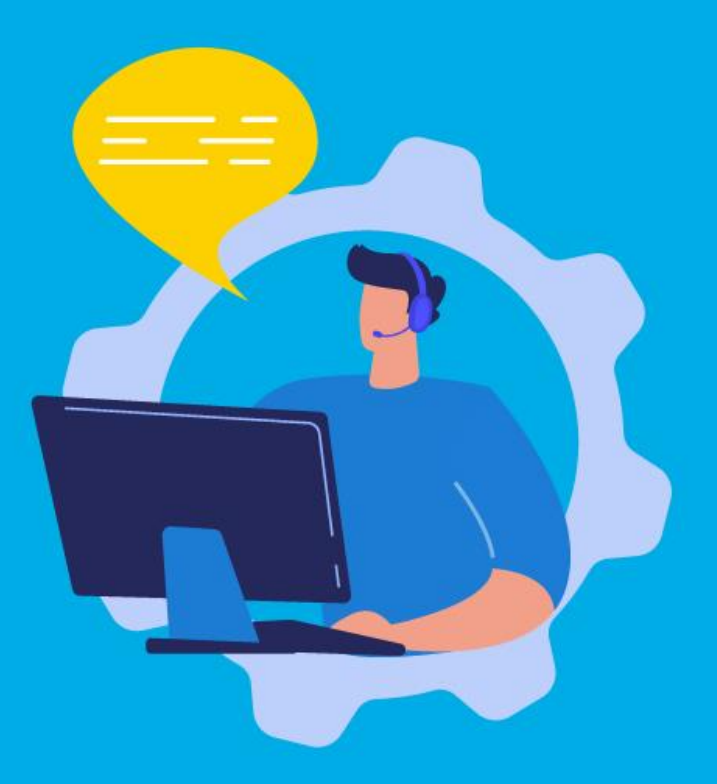

### **PASO A PASO**

## ¿Cómo ingresar la gestión de Descargo de Notificación Informativa?

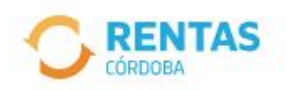

<

Ingresar con CiDi

¿No tenés Ciudadano Digital? Crear cuenta

<section-header><section-header><text><text>

Iniciá sesión en *rentascordoba.gob.ar* 

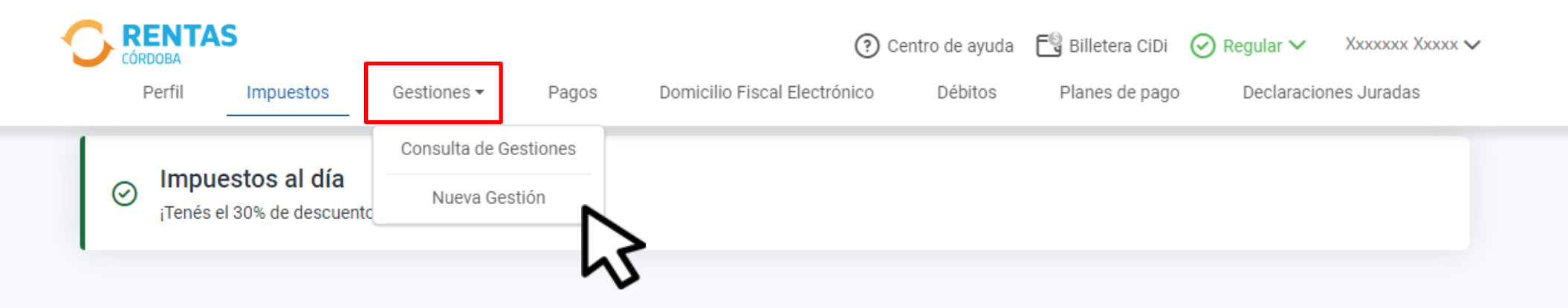

#### 

## En Gestiones, ingresá a Nueva Gestión

### Gestiones

Seleccioná la gestión que querés realizar

|                                                    | ¿Qué gestión querés rea                       | alizar?                                       |                        |                                  |                              |   |
|----------------------------------------------------|-----------------------------------------------|-----------------------------------------------|------------------------|----------------------------------|------------------------------|---|
|                                                    | Ej: compensación<br>Ingresá el nombre de la g | jestión                                       |                        | Ви                               | Iscar                        |   |
| Automotor<br>Autos, motos y otros                  | Inmobiliario<br>Urbano, rural y otros         | s Ingresos I<br>Regimen ge                    | Brutos<br>eneral 🚔 Emb | arcaciones<br>has, botes y otros | Sellos<br>Actos y contratos  | ( |
| Cancelación de medidas c                           | autelares                                     | Compensación                                  | :                      | Concursos                        | y quiebras                   | : |
| Consulta de Valores de Referencia en<br>Alquileres |                                               | Descargos de fiscalizaciones / Notificaciones |                        | Consulta d                       | Consulta de inscripción IIBB |   |
| Consulta de retenciones y                          | percepciones                                  | Exclusión al rég                              | Consultar guía         | Dación en j                      | pago                         | : |

Elegí el impuesto, seleccioná Descargos de fiscalizaciones / Notificaciones Informativas y hacé clic en Iniciar gestión

#### Descargos

(i)

Se utiliza para cumplimentar un requerimiento de una Fiscalización Simplificada o Agravada para los casos excepcionales de fallecimiento, contribuyentes cesados, ampliar descargo de lo presentado por DFE o requerimiento electrónico dado de baja por cierre de una Fiscalización. En caso de estar vigente la fiscalización Simplificada o Agravada, deberá responder y aportar el descargo en acceso que posee asociado a la Notificación que posee en el Domicilio Fiscal Electrónico. Los descargos testimoniales que no estén acompañados de la debida documentación respaldatoria (ejemplo: comprobantes, contratos, balances, etc.) serán desestimados. Importante: si usted tiene una Fiscalización diferente a una Simplificada o Agravada no debe ingresar la documentación por este canal.

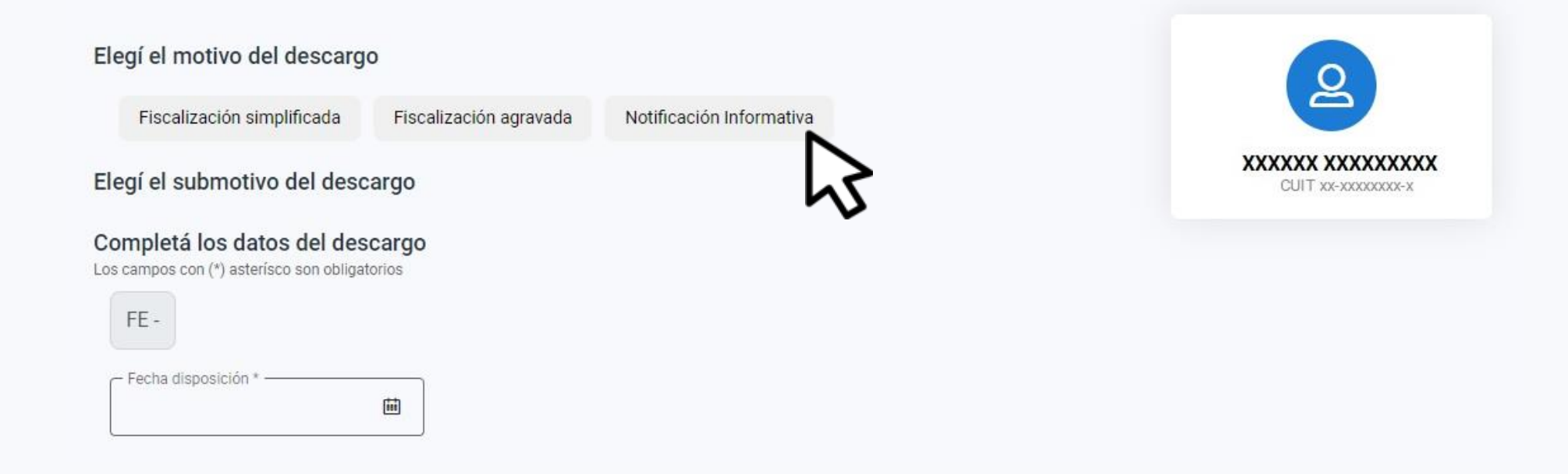

## Seleccioná Notificación Informativa

#### Completá los datos del descargo

Los campos con (\*) asterísco son obligatorios

| Número de Caso *      |       |
|-----------------------|-------|
| - Fecha disposición * |       |
|                       | tii l |

Observaciones

#### Documentación

Los campos con (\*) son obligatorios

Podrás adjuntar archivos de hasta 10mb en formatos pdf, jpg, jpeg, doc, docx, xls, xlsx, rar, kml, dwg, xml

Documentos obligatorios

Documentación respaldatoria del descargo

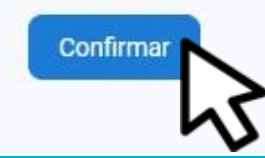

Completá el **Número de Caso** y **Fecha disposición**. Adjuntá la documentación. Clic en **Confirmar** 

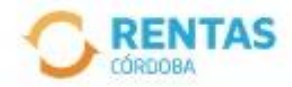

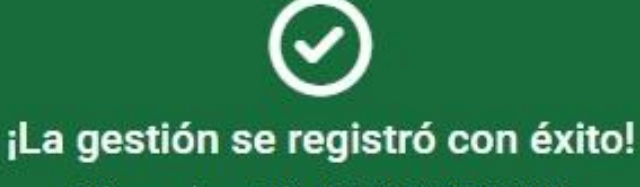

Número de gestión CBA-000000-X0X0X0

Descargar comprobante

## Podés hacer el seguimiento desde tu perfil, en la página web

# iListo!

## Muchas gracias

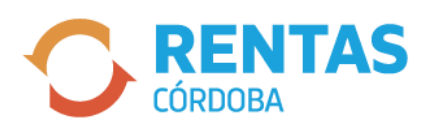

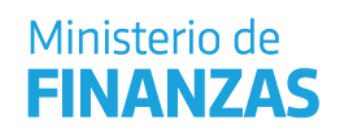

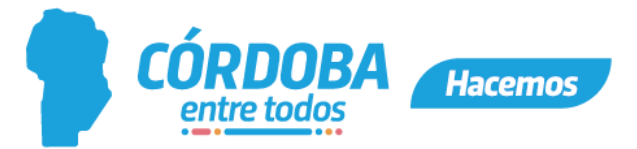